| NOMBRE DEL PRODUCTO:                    | ARANDA SERVICE DESK WEB 8.21.0 |
|-----------------------------------------|--------------------------------|
| VERSIÓN DE ACTUALIZACIÓN QUE SE LIBERA: | 8.21.0                         |
| FECHA DE LIBERACIÓN                     | 12/07/2019                     |

#### **DESCRIPCION DE CADA ERROR CORREGIDO**

# CASO 11442:

 Se ajusta la funcionalidad de los campos adicionales avanzados de tipo texto numérico para permitir el uso de decimales. A continuación, se mencionan los cambios realizados por consola:

#### Consola web de configuración (BASDK):

 Se agrega el campo "Decimal" en la configuración de campos adicionales avanzados de tipo texto numérico.

| Editar /              |                                                                       |                  |
|-----------------------|-----------------------------------------------------------------------|------------------|
| Registrar para:       | Incidentes v                                                          |                  |
| Identificador         | TnumA1IM                                                              |                  |
| Nombre del campo      | TnumA-IM (Entero)                                                     |                  |
| Descripción del campo | TnumA-IM (Entero) por estado                                          |                  |
| Tipo de dato          | Texto numérico                                                        |                  |
|                       | ✔ Guardar Historial     0                                             |                  |
| Para el Especialista: | Obligatorio 🗹 Editable 🗹 Visible                                      |                  |
| Para el Usuario:      | Obligatorio 🕑 Editable 🕑 Visib e 5<br>6                               |                  |
| Validación del campo  | 00                                                                    |                  |
| Mínimo                | Máximo                                                                |                  |
| Parámetros adiciona   | nales Cree campos adicionales para categorias, servicios y por estado |                  |
| Seleccione las c      | categorias (Servicio) 🔻 Registrado                                    | •                |
|                       | Gu                                                                    | ardar o Cancelar |

Dicho campo permite seleccionar valores entre 0 y 6 que corresponden a la cantidad máxima de decimales que se podrán ingresar al campo en las consolas ASDKV8 y USDKV8. Si se selecciona 0, el campo se comporta como un texto numérico entero. Si se selecciona un valor entre 1 y 6 se comporta como un texto numérico decimal.

- Se conserva la configuración de formato de número (check de "Separar por miles").
- Por mejoras en el diseño gráfico de los formularios de campos adicionales, se modifica el nombre del check "Formato de número" a "Separar por miles".
- Se conserva la configuración de valores mínimo y máximo, la cual admite sólo números enteros y se puede quitar una vez configurada.

### ASDKV8 y USDKV8:

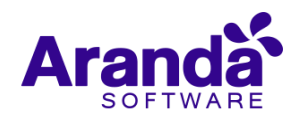

En las consolas ASDKV8 y USDKV8 se realizan las siguientes validaciones en los campos adicionales avanzados de tipo texto numérico:

- Si en BASDK se selecciona 0 decimales, el campo admite solamente números enteros.
- Si en BASDK se selecciona un valor entre 1 y 6 decimales, el campo admite números enteros y decimales. La cantidad máxima de decimales que se pueden ingresar depende de la cantidad de decimales configurados en BASDK y la cantidad de dígitos disponibles para ingresar en el campo.

**Ejemplo:** Se configura un campo con 3 decimales y se ingresa el número 123456789012345,78. En este caso, aunque se configuraron 3 decimales se permite ingresar solamente 2 porque se alcanza el tope de 18 dígitos.

- La cantidad máxima de dígitos que se pueden ingresar en los campos no cambia (18 dígitos). Se debe tener en cuenta que los separadores de miles y de decimal cuentan como dígitos.
- Si el idioma del navegador es español o portugués, el separador de miles es el punto y el de decimales la coma.
- Si el idioma del navegador es inglés, el separador de miles es la coma y el de decimales el punto.
- Los valores mínimos y máximos se validan de acuerdo a la configuración realizada en BASDK.
- Nota: La funcionalidad de los campos adicionales básicos de tipo texto numérico no cambia, por tanto, para este tipo de campos no aplican los decimales.

# CASO 11499:

✓ Se soluciona el problema presentado al ejecutar reglas cuando se cumple el tope en el contador de la tabla de control ASDK\_RULES\_PROCESS\_CONTROL. Ahora Cuando se alcance el tope de 2.147.483.647 en el campo processed\_objects de la tabla ASDK\_RULES\_PROCESS\_CONTROL para alguno de los servidores, se renombra el process\_location del registro que alcanzó el tope agregándole la fecha en formato MM/DD/AAAA y se genera un nuevo registro para el servidor.

|   | process_location         | execution_times | processed_objects | last_execution_date     | last_execution_time | avg_execution_time |
|---|--------------------------|-----------------|-------------------|-------------------------|---------------------|--------------------|
| 1 | 192.168.3.116            | 46357           | 1304              | 2019-07-15 14:15:08.717 | 143                 | 47                 |
| 2 | 192.168.3.116_06/27/2019 | 944040          | 2147483647        | 2019-06-27 17:52:54.420 | 133                 | 1                  |

### CASO 11486:

✓ Se realiza ajuste para que la reglas con condición de encuesta (TRUE/FALSE) se ejecuten solamente una vez por caso, sin importar si el caso vuelve a pasar por la condición que dispara la regla.

El resultado de la encuesta se valida al ejecutarse la regla de encuestas por primera vez, después el campo survey\_succeeded del caso queda en 0 para evitar que se vuelva a ejecutar la regla con condición de encuesta (TRUE/FALSE).

Si el caso ya tiene la encuesta respondida no se genera nuevo envío de encuesta por regla. Si se intenta generar un nuevo envío de encuesta por regla, se genera un registro de error en la tabla AFW\_SQL\_ERRORS indicando que la encuesta ya fue respondida.

DESCRIPCIÓN DE CAMBIOS IMPLEMENTADOS

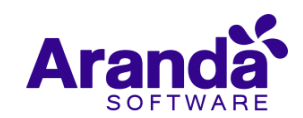

# CASO 9603:

✓ Se implementa nueva funcionalidad que permite la personalización de la palabra (CLIENTE) que se presenta en la consola USDKv8, dentro de la consola BASDK, en la opción (Opciones – Resumen – Opciones específicas:

| Opciones específicas                                                          |
|-------------------------------------------------------------------------------|
| ✓ Habilitar envio de notificación Push<br>Mensaje notificación push. max(200) |
| Tiene Notificaciones pendientes, inicia sesión<br>en el app móvil de ASDK     |
| Defina el término para cliente                                                |
| USUARIO                                                                       |
| Esta configuración aplica para la consola de usuarios.                        |

✓ Por defecto este campo se encuentra vacío, si no realiza ninguna personalización, se seguirá mostrando la consola USDKv8 cómo hasta el momento, de lo contrario, la configuración que realice, la podrá evidenciar en las siguientes opciones:

| Portal del US         | SUARIO <sup>I</sup>   Ingresar | Acceso anónimo |      |
|-----------------------|--------------------------------|----------------|------|
| Tipo de autenticación |                                |                |      |
| ARANDA                | Usuario                        |                | Acce |
| Registrarse >>        | ¿Olvidó su contraseña? >>      |                |      |

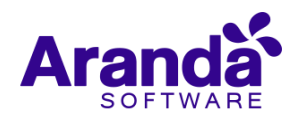

| Portal del<br>Acceda a nuestra me<br>obtener una cuenta.<br>*Nombre<br>Nombre completo                                                                    | USUARIO <sup>I</sup>   <b>Registro</b><br>sa de servicio para usuarios, por favor re                                                                               | egistre sus datos básicos para                                                                                                    |                                                                                                    |
|----------------------------------------------------------------------------------------------------|----------------------------------------------------------------------------------------------------|----------------------------------------------------------------------------------------------------|----------------------------------------------------------------------------------------------------|
| Acceda a nuestra me<br>obtener una cuenta.<br>*Nombre<br>Nombre completo                                                                                  | sa de servicio para usuarios, por favor re                                                                                                    | egistre sus datos básicos para                                                                                                    |                                                                                                    |
| *Nombre<br>Nombre completo                                                                                                    |                                                                                                    |                                                                                                    |                                                                                                    |
| Nombre completo                                                                                                    |                                                                                                    | the state of the state of the s |                                                                                                    |
| the second second second second second second second second second second second second second second second se                                           |                                                                                                    | The state of the second                                                                                                    |                                                                                                    |
| *Correo electronico                                                                                                    |                                                                                                    |                                                                                                    |                                                                                                    |
| micorreo@correo.com                                                                                                    |                                                                                                    |                                                                                                    |                                                                                                    |
| Cédula                                                                                                    |                                                                                                    | ananna an an an an an an an an an an an                                                                                                    |                                                                                                    |
| # Documento                                                                                                    | In the second second second second second second second second second second second second second second second                                                    |                                                                                                    |                                                                                                    |
| Teléfono                                                                                                    |                                                                                                    |                                                                                                    |                                                                                                    |
| Teléfono                                                                                                    |                                                                                                    |                                                                                                    |                                                                                                    |
| *Contraseña                                                                                                    | *Confirmar                                                                                                    | contraseña                                                                                                    |                                                                                                    |
| ****                                                                                                    | ****                                                                                                    |                                                                                                    |                                                                                                    |
| rvice Desk   Portal del USUARIO                                                                                                    | scto soporte Aranda Service Desk Banner proyecto soporte Aranda Service D                                                                                          | 🗶 Raúl Alberto C                                                                                                    | Süechá ▾   Cerrar s<br>/ecto QA(SQL)-(                                                                                                    |
| Q ¿Cômo pode                                                                                                    | mos ayudarte?                                                                                                    |                                                                                                    |                                                                                                    |
| Artículos<br>Consulte artículos que la<br>pueder synder a resolve<br>caso                                                                                 | r su Registrar Caso<br>Registra su caso y en breve<br>deremos una respuesta                                                                                        | Mis casos<br>Haga un seguimiento de los<br>casos registrados                                                                                                    |                                                                                                    |
| Noticias<br>del sector que te pueden interesar                                                                                                    | > Artículos<br>para resolver tu caso                                                                                                    | Otros<br>Accesos                                                                                                    |                                                                                                    |
| 13 Amazon Prime Day 2018: The best deals so far<br>Three days and counting: Amazon Prime Day is less than a<br>week away. The 36-hour sale starting Monda | 23 Artículo Dan Hdo<br>Artículo de pruebes don Hernado                                                                                                    | Colombia<br>Descripción de Colombia                                                                                                    |                                                                                                    |
| Stolen sensitive drone files sold on dark web<br>Known bug They are acting on evidence gathered by Recorded<br>Future, which said its "engagement" with   | 13 Imagenes<br>Tropy<br>State                                                                                                    | Prueba otros eccesos                                                                                                    |                                                                                                    |
| Aducia de prueba USDK.<br>Noticia de prueba USDK                                                                                                    | Acesteo de Password<br>Reseteo de Password                                                                                                    | Intranet<br>Intranet                                                                                                    |                                                                                                    |
| 22 Prueba de noticias<br>NOT                                                                                                    | Realizza fila actualizzación offine de la base de datos de Aranda<br>Procedimiento para realizar la actualización manual y offine<br>de la base de datos de Aranda |                                                                                                    |                                                                                                    |
|                                                                                                    | Cédula         # Documento         Teléfono         Teléfono         *Contraseña         ****         < Volver                                                     | Cédula       # Documento         Teléfono       Teléfono         *Contraseña       *Confirmar         *Contraseña       *Confirmar         <                                                                                                    | Cédula   # Documento   Telénon   * Confirme contraseña   * Confirme contraseña   * Confirme contr |

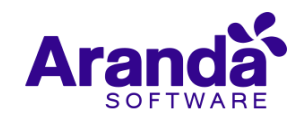

| Aranda Service Desk   F                                                                              | Portal del USUARIO                 |                                                                 |
|----------------------------------------------------------------------------------------------------|------------------------------------|-----------------------------------------------------------------|
| ☰                                                                                                    |                                    |                                                                 |
| Q Buscar Usted Filtró por »USUARIO / Abiertos                                                        | ☐ Ordenar por Fecha de creación 1  | Exportar                                                        |
| Caso RF-188017-19-5696 Caso RF-188017-19-5696 Proyecto QA(SQL)-01 Asunto: Caso creado desde USDK lue | Fecha registro 8/7/2019 5:38:12 PM | Condición<br>©ABLERTO<br>SP_RF_USUario<br>Raúl Alberto Güechá 💬 |
| Caso RF-188016-19-5695<br>Servicio de telefonía<br>Proyecto QA(SQL)-01<br>Asunto: Test ADD 06        | Fecha registro 5/7/2019 5:05:28 PM | Condición<br>©ABLERTO<br>SP_RF_USuario<br>Raúl Alberto Güechá 💬 |
| Caso RF-188015-19-5694<br>Servicio de telefonía<br>Proyecto QA(SQL)-01<br>Asunto: Test ADD 05        | Fecha registro 5/7/2019 5:04:36 PM | Condición<br>©ABIERTO<br>SP_RF_USUario<br>Raúl Alberto Güechá 🂬 |

✓ Esta personalización es única para la aplicación y no es posible su configuración por proyecto o por idioma, para complementar la funcionalidad y personalizar la palabra (Cliente) por completo en la consola USDKv8, recuerde realizar la configuración correspondiente en la opción (Configuración – Personalizar títulos):

| Opciones                    | * APPLICATION ADMINIS            | TRATOR 15/07/2019 8:57:                                  | 06                             |               |               | 3           |         |                            |            |
|-----------------------------|----------------------------------|----------------------------------------------------------|--------------------------------|---------------|---------------|-------------|---------|----------------------------|------------|
| Configuración               | > OA(SOL)-01                     | OA(SOL)-01                                               |                                |               |               |             |         |                            |            |
| Grupos de Especialistas     | C-(-(-)                          |                                                          |                                |               |               |             |         |                            |            |
| Balanceo                    |                                  |                                                          |                                |               |               |             |         |                            |            |
| Procedimientos - tareas     |                                  |                                                          |                                |               |               |             |         |                            |            |
| Plantilla                   | Personaliza                      | rtitulos                                                 |                                |               |               |             |         |                            |            |
| Interfaz                    | Puede personaliz                 | ar los títulos de los campos que apare                   | cen en el formulario seleccion | ado.          |               |             |         |                            | öndir títu |
| Configurar correo           | Los cambios ten                  | uran electo después de micial sesión e                   | aria consola.                  |               |               |             |         |                            | nuun erea  |
| Banner                      |                                  |                                                          | Filtrar por:                   |               |               |             |         | Consulation                |            |
| Noticias                    | Edición de                       | l campo Cliente                                          |                                |               |               |             |         | Formulario                 | Talom      |
| Otros Accesos               |                                  |                                                          |                                |               |               |             | Casa    | Boquerimiente de convicie  |            |
| Plantilla correo            | Título:                          |                                                          |                                |               |               |             | Caso    | · Requerimento de servicio |            |
| Matriz prioridades          | El título es el<br>acuerdo al id | texto que aparece en la consola de<br>ioma del navegador | Campo                          | <u>.</u>      |               | <b>S</b>    | Visible |                            |            |
| Campos adicionales          |                                  |                                                          | Autor                          | Sin definir   | Sin definir   | Sin definir | 0       |                            |            |
| Mapeo de Campos Adicionales | 💶 Españo                         | ES_RF_Usuario                                            | Adtor                          | Sin denni     | Sin demin     | Sin denim   | U       |                            |            |
| Vietas                      |                                  |                                                          | Categoría                      | EDITADO       | EDITADO       | EDITADO     | 0       |                            |            |
| Case Creator                | Ingles                           | EN_RF_Usuario                                            | d                              | Cin definis   | Cie definie   | Cin definis |         |                            |            |
| Dias de las Reolas          | 🔤 Portugi                        | ués PR_RF_Usuario                                        | u .                            | Sin dennir    | Sin dennin    | Sin dennir  | 6       |                            |            |
| Notificación de Encuesta    |                                  |                                                          | Cliente                        | SP_RF_Usuario | EN_RF_Usuario | PR_RF_Usua  | ario 🔒  |                            |            |
| Configuración de moneda     |                                  |                                                          |                                |               |               |             |         |                            |            |
| Reasignaciones              |                                  |                                                          | Compañía                       | Sin definir   | Sin definir   | Sin definir | 0       |                            |            |
| Turnos                      |                                  |                                                          | Descripción                    | Sin definir   | Sin definir   | Sin definir | 0       |                            |            |
| Personalizar títulos        |                                  |                                                          |                                |               |               |             | •       |                            |            |
| Configuración de votación   |                                  |                                                          | Jerarquia                      | Sin definir   | Sin definir   | Sin definir | 6       |                            |            |
| Grupos especiales           |                                  |                                                          | Impacto                        | Sin definir   | Sin definir   | Sin definir | 0       |                            |            |
| Gestión por Contratos       |                                  |                                                          |                                |               |               |             | •       |                            |            |
| Acciones programadas        |                                  |                                                          | Prioridad                      | Sin definir   | Sin definir   | Sin definir | •       |                            |            |
| Agrupación de Servicios     |                                  |                                                          | Razón                          | Sin definir   | Sin definir   | Sin definir | 0       |                            |            |
| Guiones                     | ×                                | Guardar                                                  | 102011                         | Sin denim     | Sindenin      | Sindenin    | 8       |                            |            |
| Itil                        | *                                |                                                          | Tipo de registro               | Sin definir   | Sin definir   | Sin definir | 0       |                            |            |
| Consola de Usuario          | ×                                |                                                          |                                |               |               |             |         |                            |            |
| Cambiar Contraseña          | ×                                |                                                          |                                |               |               |             |         |                            |            |
| Salir                       | *                                |                                                          |                                |               |               |             |         |                            |            |

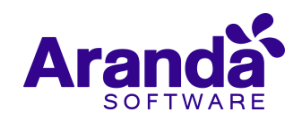

|                                                                                                    | nta un nuevo tipo de                                       | Campo             | Adiciona                    | ai Avanz                 | ado (Tex                 | to Enriquec                      | ido) que cu                | enta con las mis                      |
|----------------------------------------------------------------------------------------------------|------------------------------------------------------------|-------------------|-----------------------------|--------------------------|--------------------------|----------------------------------|----------------------------|---------------------------------------|
| propiedades<br>siguientes el                                                                                                    | configurables de los<br>ementos (Cambios, li               | s camp<br>ncident | oos Avan<br>es. Probl       | zados y<br>emas. R       | a exister<br>equerimi    | ntes, este c<br>entos de Se      | ampo es c<br>rvicio. Solic | onfigurable para<br>itudes v Tareas)  |
| Editar /                                                                                                    |                                                            |                   |                             |                          |                          |                                  | ,                          | , , , , , , , , , , , , , , , , , , , |
| egistrar para:                                                                                                    | Requerimientos de Servicio                                 | D <b>V</b>        |                             |                          |                          |                                  |                            |                                       |
| dentificador                                                                                                    | IDTextEnrique01                                            |                   | ?                           |                          |                          |                                  |                            |                                       |
| lombre del campo                                                                                                    | TextEnrique01ReqServ                                       |                   | ?                           |                          |                          |                                  |                            |                                       |
| escripción del campo                                                                                                    | Desc TextEnrique01ReqServ                                  | ′                 | ?                           |                          |                          |                                  |                            |                                       |
| ipo de dato                                                                                                    | Texto enriquecido                                          | •                 |                             |                          |                          |                                  |                            |                                       |
|                                                                                                    | 🕑 Guardar Historial                                        |                   |                             |                          |                          |                                  |                            |                                       |
| Para el Especialista:                                                                                                    | 🕑 Obligatorio 🕑 Editable                                   | Visib             | le                          |                          |                          |                                  |                            |                                       |
| Para el Usuario:                                                                                                    | 🖉 Obligatorio 📝 Editable                                   | Visib             | le                          |                          |                          |                                  |                            |                                       |
|                                                                                                    |                                                            |                   |                             |                          |                          |                                  |                            |                                       |
| Parametros adición                                                                                                    | ales Cree campos adicional                                 | es para c         | ategorias, s                | ervicios y p             | or estado                |                                  |                            |                                       |
| Seleccione las                                                                                                    | (Servicio)                                                 |                   |                             | *                        | J                        | Registrada                       |                            | Ψ                                     |
|                                                                                                    |                                                            |                   |                             |                          |                          |                                  |                            | e currectur                           |
|                                                                                                    |                                                            |                   |                             |                          |                          |                                  |                            |                                       |
|                                                                                                    |                                                            | ۵                 | © Todos los d               | erechos res              | ervados. Ara             | nda Software Co                  | orporation                 |                                       |
|                                                                                                    | adicionalos avanzad                                        | » 🔔               | D Todos los d               | erechos res              | ervados. Ara             | nda Software Co                  | prporation                 |                                       |
| Los campos<br>se ven de la                                                                                                    | adicionales avanzado<br>siguiente manera:                  | » &<br>os de te   | D Todos los d<br>exto enric | erechos res<br>quecido s | ervados. Ara<br>se puede | nda Software Co<br>n utilizar er | a la consola               | ASDKv8 y USD                          |
| Los campos<br>se ven de la                                                                                                    | adicionales avanzado<br>siguiente manera:                  | » &<br>os de t    | D Todos los d<br>exto enric | erechos res<br>quecido s | ervados. Ara<br>se puede | nda Software Co<br>n utilizar er | a la consola               | ASDKv8 y USD                          |
| Los campos<br>se ven de la<br>n 01<br>uda sección 01                                                                                                    | adicionales avanzado<br>siguiente manera:                  | » 🔔<br>os de te   | © Todos los d<br>exto enric | erechos res<br>quecido s | ervados. Ara<br>Se puede | nda Software Co<br>n utilizar er | a la consola               | ASDKv8 y USD                          |
| Los campos<br>se ven de la<br>uda sección 01<br>(*)                                                                                                    | adicionales avanzado<br>siguiente manera:                  | os de t           | D Todos los d<br>exto enric | erechos res<br>quecido s | ervados. Ara             | nda Software Co<br>n utilizar er | a la consola               | ASDKv8 y USD                          |
| Los campos<br>se ven de la<br>n 01<br>uda sección 01<br>(*)                                                                                                    | adicionales avanzado<br>siguiente manera:                  | » 🔔<br>cs de tr   | D Todos los d<br>exto enric | quecido s                | ervados. Ara             | nda Software Co                  | a la consola               | ASDKv8 y USD                          |
| Los campos<br>se ven de la<br>n 01<br>uda sección 01<br>(*)<br>rique01ReqServ (*)<br>mat <b>B</b>                                                                       | adicionales avanzado<br>siguiente manera:                  | s de t            | ව Todos los d<br>exto enric | erechos res<br>quecido s | ervados. Ara             | nda Software Co                  | a la consola               | ASDKv8 y USD                          |
| Los campos<br>se ven de la<br>uda sección 01<br>(*)<br>rique01ReqServ (*)<br>mat <b>B</b>                                                                               | adicionales avanzado<br>siguiente manera:<br>I 및 ≣ ≣ ≣ ≣ ≅ | s de t            | exto enric                  | erechos res<br>quecido s | ervados. Ara             | nda Software Co                  | a la consola               | ASDKv8 y USD                          |
| Los campos<br>se ven de la<br>n 01<br>uda Sección 01<br>(*)<br>rique01ReqServ (*)<br>mat <b>B</b><br>stimonios                                                          | adicionales avanzado<br>siguiente manera:<br>I 및 ≣ ≣ ≣ ≣   | s de t            | ව Todos los d<br>exto enric | erechos res<br>quecido s | ervados. Ara             | nda Software Co                  | a la consola               | ASDKv8 y USD                          |
| Los campos<br>se ven de la<br>n 01<br>uda Sección 01<br>(*)<br>rique01ReqServ (*)<br>mat <b>B</b><br>stimonios<br>gusta mucho esta pr                                   | adicionales avanzado<br>siguiente manera:<br>I 및 ≣ ≣ ≣ ≣ ⊞ | os de t           | exto enric                  | erechos res<br>quecido s | ervados. Ara             | nda Software Co                  | a la consola               | ASDKv8 y USD                          |
| Los campos<br>se ven de la       n 01     uda Sección 01     (*)       rique01ReqServ (*)       B       stimonios     gusta mucho esta para     sos legales             | adicionales avanzado<br>siguiente manera:<br>I 및 ≣ ≣ ≣ ≣ ≋ | os de t           | exto enric                  | erechos res<br>quecido s | ervados. Ara             | nda Software Co                  | a la consola               | ASDKv8 y USD                          |
| Los campos<br>se ven de la<br>n 01<br>Jda sección 01<br>(*)<br>rique01ReqServ (*)<br>mat <b>B</b><br>stimonios<br>gusta mucho esta pa<br>sos legales<br>tica de cookies | adicionales avanzado<br>siguiente manera:                  | s de t            | ⊇ Todos los d<br>exto enric | erechos res<br>quecido s | ervados. Ara             | nda Software Co                  | a la consola               | ASDKv8 y USC                          |

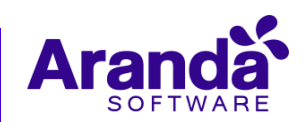

| Tien                                 | npos/ANS                                                                                              | Histórico |     |
|--------------------------------------|----------------------------------------------------------------------------------------------------|-----------|-----|
| 05/07/2019<br>4:59:07 PM             | Raúl Alberto Güechá modificó el caso<br><b>Fieldb:</b> [TextEnrique01ReqServ]<br><mark>Ver más</mark> |           |     |
| TextEnrique01R                       | leqServ                                                                                               |           | ×   |
| banner de publ Testimonios           | icidad                                                                                                |           |     |
| Me gusta mucho                       | esta página.                                                                                          |           |     |
| Avisos legales<br>Política de cookie | :s                                                                                                    |           |     |
| Redes sociales                       |                                                                                                    |           | - 1 |

# CASO 10158:

✓ Se habilita el tag de SOLUCIONES TAREAS RELACIONADAS en la acción de ENVIAR CORREO para los siguientes tipos de caso: TAREAS, REQUERIMIENTOS, INCIDENTES, PROBLEMAS y CAMBIOS. Para los tipos de caso mencionados a los que aplica el envío de encuesta también se incluyó el nuevo tag en la acción de ENVIAR ENCUESTA.

El tag se puede utilizar en el campo "Cuerpo" mediante la opción de "Agregar Tag" o ingresando manualmente el tag /RELATED\_TASKS\_SOLUTIONS/.

Al enviarse el correo el tag se reemplaza por las soluciones de las tareas asociadas al caso. Las tareas sin solución registrada no se incluyen en el correo.

Entre cada solución se deja un separador en el que se indica el número y nombre de la tarea.

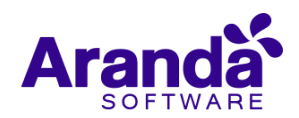

| Flor Angela Toba Vargas<br>para mí 👻                             |                           | 12 jul. 2019 15:00 (hace 3 días) | ☆ | • | : |
|------------------------------------------------------------------|---------------------------|----------------------------------|---|---|---|
| Automatic message [715_14]: To answer above this lin<br>Buen día | e do-it                   |                                  |   |   |   |
| A continuación se detallan las respuestas de las tareas a        | sociadas al CHANGE # 298: |                                  |   |   |   |
|                                                                  | 714 - T1-CHG              |                                  |   |   |   |
| Solucionada - OK                                                 | 745 72 010                |                                  |   |   |   |
| Solucionada - OK                                                 | /15 - 12-CHG              |                                  |   |   |   |
|                                                                  | 716 - T3-CHG              |                                  |   |   |   |
| Solucionada - OK                                                 |                           |                                  |   |   |   |
|                                                                  |                           |                                  |   |   |   |
| Responder Reenviar                                               |                           |                                  |   |   |   |

✓ Se habilita el tag de NÚMERO DE IDENTIFICACIÓN DEL RESPONSABLE en la acción de ENVIAR CORREO para los siguientes tipos de caso: REQUERIMIENTOS, INCIDENTES, PROBLEMAS y CAMBIOS. Para los tipos de caso mencionados a los que aplica el envío de encuesta también se incluyó el nuevo tag en la acción de ENVIAR ENCUESTA.

El tag se puede utilizar en los campos "Asunto" y "Cuerpo" mediante la opción de "Agregar Tag" o ingresando manualmente el tag /RESPONSIBLE\_IDENTITY\_NUMBER/.

Al enviarse el correo el tag se reemplaza por el número de identificación del especialista asignado al caso (campo IDENTITY\_NUMBER de la tabla USUARIOS).

# CASO 9629:

✓ Se habilita el tag de TIPO DE CASO en la acción de ENVIAR CORREO para Tareas. El tag se puede utilizar en los campos "Asunto" y "Cuerpo" mediante la opción de "Agregar Tag" o ingresando manualmente el tag /CASE\_TYPE/.

Al enviarse el correo el tag se reemplaza por el tipo de caso al que se encuentre asociada la tarea (REQUERIMIENTO DE SERVICIO, INCIDENTE, PROBLEMA, CAMBIO).

### NOTAS O INSTRUCCIONES ADICIONALES

- ✓ Ejecute el archivo "Aranda.ASDK.Web.Installer.exe" y siga las instrucciones del instalador.
- ✓ El archivo ejecutable funciona como instalador y como herramienta de actualización.
- ✓ Esta actualización aplica únicamente para bases de datos en versión 8.0.97.
- Las consolas de Aranda Service Desk que usen el control de texto enriquecido solo están soportadas hasta IE10. Como alternativa pueden usarse otros navegadores como Chrome o Firefox.

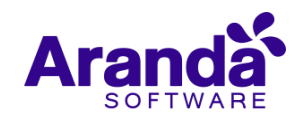